# **CONSIGLI ORIENTATIVI CLASSI TERZE**

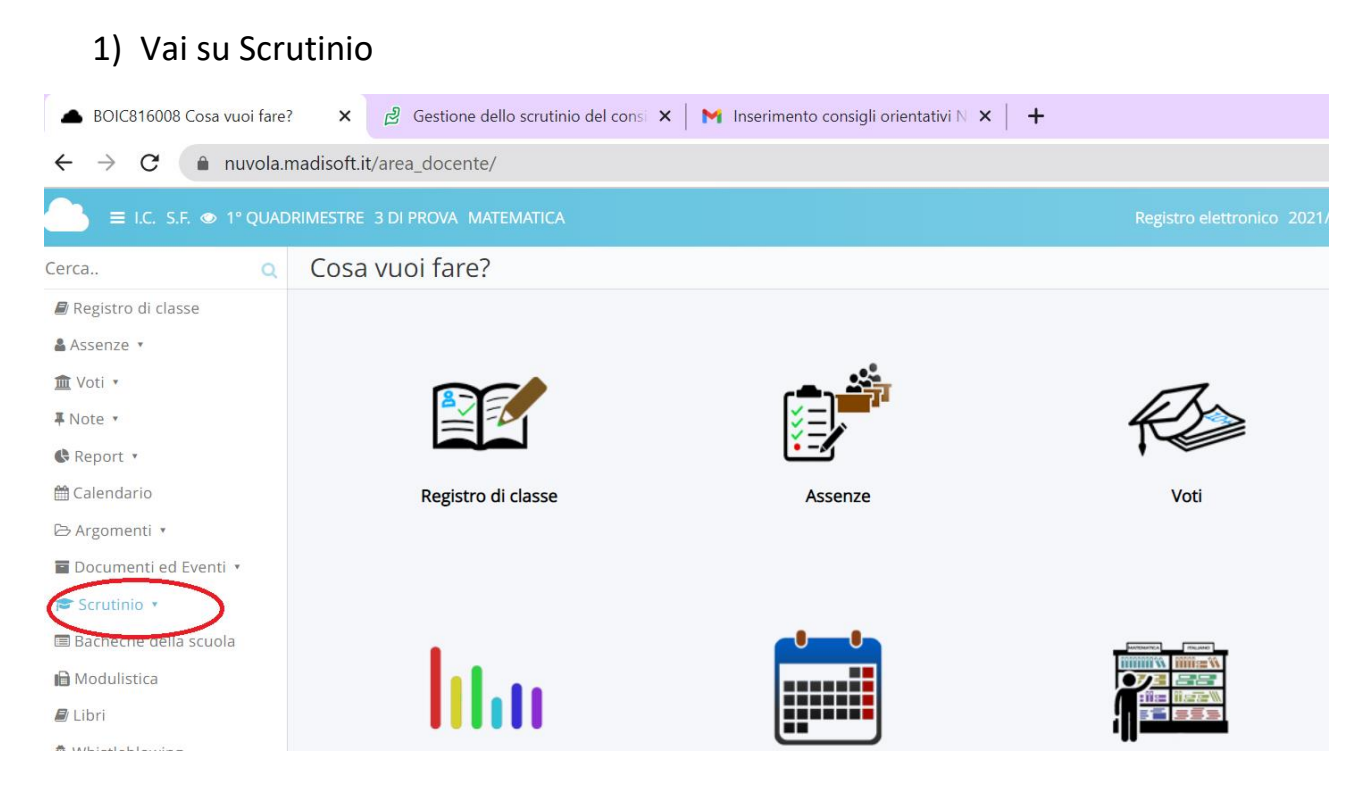

### 2) Tabellone della classe

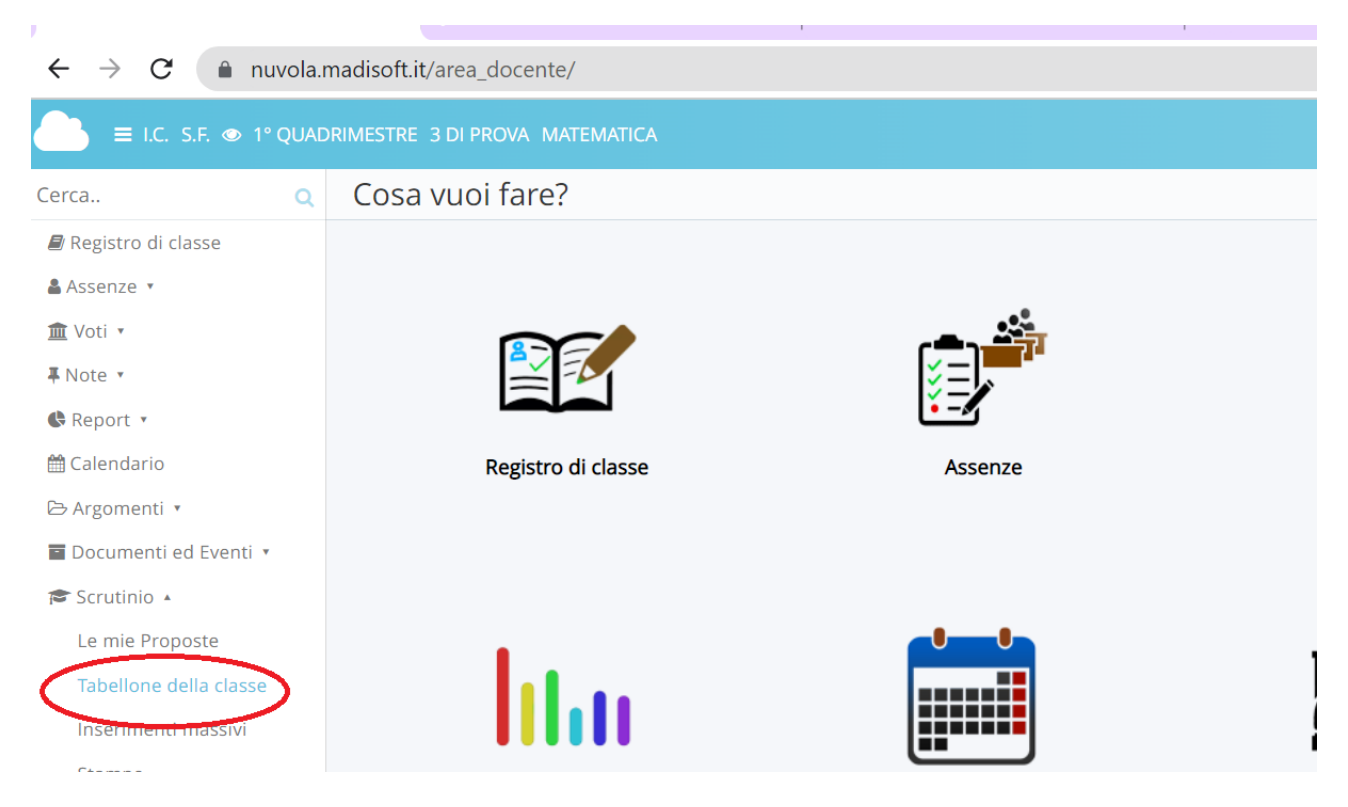

# 3) Scegli lo scrutinio: Consiglio orientativo e clicca PROCEDI

| $\leftrightarrow$ $\rightarrow$ C $$ nuvola.m | nadisoft.it/area_docente/se | crutinio-tabellone/form/index/1/0  |            |
|-----------------------------------------------|-----------------------------|------------------------------------|------------|
| 📄 ≡ ★ I.C. S.F. 👁 1° QU                       | ADRIMESTRE 3 DI PROVA M     | ATEMATICA                          | Registro e |
| Cerca Q                                       | Tabellone scrutir           | nio - 3 DI PROVA                   |            |
| Registro di classe                            |                             |                                    |            |
| 🛔 Assenze 🔻                                   | Scrutinio *                 |                                    |            |
| 🏛 Voti 🔹                                      | Sciutino                    | Scegli uno scrutinio               | ~          |
| <b>∓</b> Note ▼                               |                             | Consiglio orientativo - 3 DI PROVA |            |
| 🗣 Report 🔹                                    |                             |                                    |            |
| 🛗 Calendario                                  |                             |                                    |            |
| 🕞 Argomenti 🔹                                 |                             |                                    |            |
| 🖬 Documenti ed Eventi 🔹                       |                             |                                    |            |
| 🞓 Scrutinio 🔹                                 |                             |                                    |            |
| Le mie Proposte                               |                             |                                    |            |
| Tabellone della classe                        |                             |                                    |            |
| Inserimenti massivi                           |                             |                                    |            |

## 4) Compare l'elenco degli alunni, clicca sul primo nome

| ∓Note ▼                 | inseriti.                                                                                                    |                                         |
|-------------------------|----------------------------------------------------------------------------------------------------|-----------------------------------------|
| C Report •              |                                                                                                    |                                         |
| 🛗 Calendario            | Attenzione!                                                                                                    |                                         |
| 🔁 Argomenti 🔹           | Per non avere dati sovrascritti e/o incongruenti è fondamentale, se si sta lavorando sul tabellone, NON lavorare con gli inserimenti m | assivi o con lo stesso tabellone        |
| 🖬 Documenti ed Eventi 🔹 | aperto in altre postazioni/orowser.                                                                                                    |                                         |
| 🕿 Scrutinio 🔹           |                                                                                                    | LILTIMO SALVATAGGIO                     |
| 🔳 Bacheche della scuola | STAMPA/PDF G STAMPA/PDF A COLORI ? Anteprima di stampa                                                                                 | Nessun salvataggio                      |
| 🖬 Modulistica           | C8 Salva                                                                                                    | (Salvataggio automatico ogni 10 minuti) |
| 🖉 Libri                 |                                                                                                    |                                         |
| A Whistleblowing        | Consiglio orientativo - 3 DI PROVA                                                                                                    |                                         |
|                         |                                                                                                    |                                         |
|                         | 1 LIGURIA LYERA HUSNAIN RUKHAR                                                                                                    |                                         |
|                         |                                                                                                    |                                         |
|                         | 2 PERMUNIE GIULA<br>TI 72.73 %                                                                                                    |                                         |
|                         | 3 VENETO AHMED<br>11 12 12 16                                                                                                    | ^                                       |
|                         |                                                                                                    |                                         |
|                         |                                                                                                    |                                         |
|                         |                                                                                                    |                                         |
| Registro di classe      | inseriti.                                                                                                    |                                         |
| Assenze *               |                                                                                                    |                                         |
| 🏛 Voti 🔹                | Attenzione!                                                                                                    |                                         |
| <b>■</b> Note •         | Per non avere dati sovrascritti e/o incongruenti è fondamentale, se si sta lavorando sul tabellone, NON lavorare con gli inserimenti r | nassivi o con lo stesso tabellone       |
| Report *                | aperto in altre postazioni/browser.                                                                                                    |                                         |
|                         |                                                                                                    |                                         |
| 🗁 Argomenti 🔹           | STAMPA/PDF STAMPA/PDF A COLORI ? Anteprima di stampa                                                                                   |                                         |
| Documenti ed Eventi     | Gr Salva                                                                                                    | (Salvataggio automatico ogni 10 minut   |
| Scrutinio •             |                                                                                                    |                                         |
| Bacheche della scuola   | Consiglio orientativo - 3 DI PROVA                                                                                                    |                                         |
| Modulistica             |                                                                                                    |                                         |
| 🖉 Libri                 |                                                                                                    |                                         |
| & Whistleblowing        | LIGURIA LYEBA HUSNAIN BUKHAR                                                                                                    |                                         |
| - madeorowing           | 2 PIEMONTE GIULIA                                                                                                    |                                         |
|                         | 3 VENETO AHMED                                                                                                    |                                         |
|                         | 11 12 13 19                                                                                                    |                                         |

5) Si apre questa finestra, cliccare su ciascuna voce e scegliere dal menu a tendina l'opzione desiderata (le voci: Particolari interessi, Criticità vanno compilate solo se necessario)

#### SALVARE DI TANTO IN TANTO

| rca                | LIGURIA LYEBA HUSNAIN BUKHAR                                                                   |              |                 |                            |                        |                            |                                    |  |  |  |  |  |
|--------------------|------------------------------------------------------------------------------------------------|--------------|-----------------|----------------------------|------------------------|----------------------------|------------------------------------|--|--|--|--|--|
| Regist             | est Competenze Complessive Metodo di Lavoro Impegno Dimostrato Particolari interessi Criticità |              |                 |                            |                        |                            |                                    |  |  |  |  |  |
| Assenz<br>[ Voti * | Consiglio Orientativo                                                                          |              |                 |                            |                        |                            |                                    |  |  |  |  |  |
| Note 🔹             |                                                                                                |              |                 |                            |                        |                            |                                    |  |  |  |  |  |
| Repor              |                                                                                                |              |                 |                            | Applica (e ricorda     | ti di salvare il tabellone | per salvare del tutto i dati)      |  |  |  |  |  |
| Calendar           | 10                                                                                             | 🔒 STAMPA/PDI | STAMPA/PDF A CO | LORI ? Anteprima di stampa |                        |                            | ULTIMO SALVATAGGIO                 |  |  |  |  |  |
| Argomer            | nti 💌                                                                                          |              |                 |                            | •                      |                            | 🕘 Nessun salvatagg                 |  |  |  |  |  |
| Docume             | nti ed Eventi 🔹                                                                                | 🕼 Salva      |                 |                            |                        |                            | (Salvataggio automatico ogni 10 mi |  |  |  |  |  |
| ► Scrutinio        | 0 *                                                                                            |              |                 | Considio or                |                        |                            |                                    |  |  |  |  |  |
| Bachech            | e della scuola                                                                                 |              |                 | Consigno or                | Ientativo - 5 DI PROVA |                            |                                    |  |  |  |  |  |
| Modulist           | ica                                                                                            |              |                 |                            |                        |                            |                                    |  |  |  |  |  |

6) Finito con tutti gli alunni, sempre da tabellone della classe vai su

DATI PER STAMPA TABELLONE E PAGELLE: inserire data di emissione, Prof. Luca Prono (Dirigente scolastico), al punto stampa tabellone cliccare su firme inserisci i nomi dei docenti senza spazio per le firme. SALVA

DATI PER VERBALE: inserisci la data, l'orario di inizio e di fine, l'aula, poi in "Altri dati" clicca su inserisci i nomi dei docenti della classe, docenti assenti e docenti sostituti. SALVA

STAMPE ED ESPORTAZIONI: clicca su verbale del consiglio orientativo, controlla i dati inseriti, carica il verbale sul registro.

|                              | nadisoit.it/area_docente/scrutinio-tabellone/form/tabellone/509/1 |                                             |
|------------------------------|-------------------------------------------------------------------|---------------------------------------------|
| E ★ I.C. S.F. ● 1° QU        | JADRIMESTRE 3 DI PROVA MATEMATICA                                 | Registro elettronico 2021/2022 SEC. TESTONI |
| Cerca Q                      | Tabellone scrutinio - 3 DI PROVA                                  |                                             |
| Registro di classe Assenze • | 1 - ISTRUZIONI DA SEGUIRE ATTENTAMENTE PRIMA DI INSERIRE I DATI   |                                             |
| ím Voti ▪                    | 2 - CHIUDI PROPOSTE                                               |                                             |
| ∓Note ▼                      | 3 - DATI PER STAMPE TABELLONE E PAGELLE                           |                                             |
| 🕼 Report 🔹                   |                                                                   |                                             |
| 🛗 Calendario                 | 4 - DATI PER VERBALE                                              |                                             |
| 🗁 Argomenti 🔹                | 5 - PULSANTI ON/OFF PER MODIFICARE LA VISUALIZZAZIONE             |                                             |
| Documenti ed Eventi 🔹        | 6 - PULSANTI PER VISUALIZZAZIONE PER PIANO DI STUDIO              |                                             |
| 🕿 Scrutinio 🔹                |                                                                   |                                             |
| 🕅 Bacheche della scuola      | 7 - AZIONI RAPIDE PER IL TABELLONE                                |                                             |
| 🗎 Modulistica                | 8 - CHIUDI E BLOCCA LO SCRUTINIO                                  |                                             |
| 🖉 Libri                      | 9 - STAMPE ED ESPORTAZIONI                                        |                                             |
| A Whistleblowing             |                                                                   |                                             |

## 7) Tornando poi su scrutinio, stampe, documenti personalizzati

| 🕒 🔳 🛨 I.C. S.F. 👁 1° QI |                       |                       |                            |
|-------------------------|-----------------------|-----------------------|----------------------------|
| Cerca Q                 | Scrutinio: stampe     |                       |                            |
| Registro di classe      | 1 risultati           |                       |                            |
| 🛔 Assenze 🔹             | Nome                  | Schede di Valutazione | Documenti Personalizzati   |
| 🟛 Voti 🔹                | Contiene              |                       |                            |
| <b>∓</b> Note ▼         |                       |                       |                            |
| C Report *              | Consiglio orientativo | <b>≜</b> Schede       | 📥 Documenti Personalizzati |
| 🛗 Calendario            | Nome                  | Schede di Valutazione | Documenti Personalizzati   |
| 🔁 Argomenti 🔹           |                       |                       |                            |
| 🖬 Documenti ed Eventi 🔹 |                       |                       |                            |
| 🞓 Scrutinio 🔹           |                       |                       |                            |
| Le mie Proposte         |                       |                       |                            |
| Tabellone della classe  |                       |                       |                            |
| Inserimenti massivi     |                       |                       |                            |
| Stampe                  |                       |                       |                            |
|                         |                       |                       |                            |

## Si apre questa finestra, clicca sul simbolo blu di consiglio orientativo

| Cerca Q                 | Docum       | ento personalizzato per C         | onsiglio orientativo - | SCU             | OLA SEG           | CONDARIA DI I GRAD | O "TE    | STONI         | FIORAVANTI"               |  |  |  |
|-------------------------|-------------|-----------------------------------|------------------------|-----------------|-------------------|--------------------|----------|---------------|---------------------------|--|--|--|
| Registro di classe      | (BOMM       | (BOMM816019)                      |                        |                 |                   |                    |          |               |                           |  |  |  |
| 🛎 Assenze 💌             | 2 risultati |                                   |                        |                 |                   |                    |          |               |                           |  |  |  |
| 🏛 Voti 🔹                |             |                                   |                        |                 |                   |                    | Per      | Disabilita    |                           |  |  |  |
| <b>∓</b> Note ▼         | Produci     | Nome                              | Formato di uscita      | Area<br>Tutore? | Area<br>Studente? | Uso specifico?     | alunni   | per<br>alunni | Piani di studio specifici |  |  |  |
| 🖨 Report 🔹              |             |                                   |                        |                 |                   |                    | singoli? | singoli?      |                           |  |  |  |
| 🛗 Calendario            |             | Contiene                          | Contiene 🗸             |                 |                   | Contiene 🗸         |          |               | Contiene                  |  |  |  |
| 🕞 Argomenti 🔹           |             |                                   | ~                      | •               |                   |                    | •        | ¥             |                           |  |  |  |
| 🖬 Documenti ed Eventi 🔹 |             | Consiglio orientativo             | pdf                    | 0               | 8                 |                    | 0        | 8             |                           |  |  |  |
| 🞓 Scrutinio 🔹           | 1           | Verbale del consiglio orientativo | docx                   | 0               | 8                 |                    | 0        | 8             |                           |  |  |  |
| 🗣 Colloqui              |             |                                   |                        |                 |                   |                    | Par      | Disabilita    |                           |  |  |  |
| 🚍 Bacheche della scuola | Produci     | Nome                              | Formato di uscita      | Area<br>Tutore? | Area<br>Studente? | Uso specifico?     | alunni   | per<br>alunni | Piani di studio specifici |  |  |  |
| 🗎 Modulistica           |             |                                   |                        |                 |                   |                    | singoli? | singoli?      |                           |  |  |  |

## Seleziona tutti e clicca procedi

| 🗐 Registro di classe    |              |                       |            |            |                 |              |            |          |                        |                                   |                   |           |                       |           |                 |       |      |
|-------------------------|--------------|-----------------------|------------|------------|-----------------|--------------|------------|----------|------------------------|-----------------------------------|-------------------|-----------|-----------------------|-----------|-----------------|-------|------|
| 🛔 Assenze 🔻             | ? HELP       |                       |            |            |                 |              |            |          |                        |                                   |                   |           |                       |           | -               |       | _    |
| 🏛 Voti 🔻                |              |                       |            |            |                 |              |            |          | Azione di m            | assa                              |                   |           |                       |           |                 |       |      |
| <b>∓</b> Note ∗         |              |                       |            |            |                 |              |            |          | PRODUCI                |                                   |                   |           | ×                     | - (       | Proc            | edi   |      |
| 🕼 Report 🔹              | 18 risultati | Selezionate 1         | 8 righe    |            |                 |              |            |          |                        |                                   |                   |           |                       |           |                 |       | /    |
| 🛗 Calendario            | $\bigcirc$   |                       |            |            |                 |              |            |          |                        |                                   | _                 | Tipo      | Esonero               |           |                 |       | Si   |
| 🕞 Argomenti 🔹           | (            | Elemento<br>di prova? | Cognome    | Nome       | Data<br>nascita | Sede         | Anno Corso | Sezione  | P. di Studio           | P. di Studio<br>ministeriale      | Es.<br>religione? | esonero   | religione:<br>seconda | Sostegno? | Con<br>gravità? | Freq. | Lin  |
| 🖀 Documenti ed Eventi 🔹 | $\sim$       |                       |            |            |                 |              |            |          |                        |                                   |                   | religione | scelta                |           |                 |       | 5    |
| 🕿 Scrutinio 🔹           | Togli        |                       | Contiene 🗸 | Contiene 🗸 | Uquale 🗸        | C <b>v</b>   | Contiene 🗸 | Uguale 🗸 | Contiene 🗸             | Contiene 🗸                        |                   | Contie 🗸  | Contie 🗸              |           |                 | C 🗸   | Cont |
| 🗣 Colloqui              | Diserve      | ~                     |            |            |                 |              |            |          | ~                      | ~                                 | ~                 |           |                       | ~         | ~               | F¥    |      |
| 🗏 Bacheche della scuola | Ricerca      |                       |            |            |                 |              |            | U        |                        |                                   |                   |           |                       |           | _               |       |      |
| 🗎 Modulistica           |              | Θ                     | BELGACEM   | BILELE     | 20/05/2008      | SEDE         | 3          | E        |                        | I.C. N. 5 VIA<br>A.DI             | 0                 | AES       |                       | 8         | Θ               | F     | FRAM |
| A Whistleblowing        |              |                       |            |            |                 | 0001         |            |          | FRANCESE               | VINCENZO                          |                   |           |                       |           |                 |       |      |
|                         |              | 0                     | CELLI      | GABRIEL    | 09/07/2008      | SEDE<br>0001 | 3          | E        | ORDINARIO-<br>FRANCESE | I.C. N. 5 VIA<br>A.DI<br>VINCENZO | 8                 |           |                       | 0         | 8               | F     | FRAM |
|                         |              | 0                     | CLISMAL    |            | 09/05/2008      | SEDE         | 3          | F        | ORDINARIO              | I.C. N. 5 VIA                     | 0                 |           |                       | 0         | 0               | E     | ERAN |

Clicca su scarica, si genererà un unico pdf con tutti i consigli orientativi degli alunni (controlla i dati inseriti), carica il file sul registro elettronico.

| •                                                         |    |                                                        |  |
|-----------------------------------------------------------|----|--------------------------------------------------------|--|
|                                                           | QU | ADRIMESTRE 3E MATEMATICA                               |  |
| Cerca C                                                   | ۹  | Produzione documento: Consiglio orientativo            |  |
| <ul> <li>Registro di classe</li> <li>Assenze •</li> </ul> |    | Documento concatenato con tutti i documenti: 🛓 Scarica |  |
| 🏛 Voti 🔹                                                  |    | Documenti singoli                                      |  |
| ∓ Note ▼                                                  |    |                                                        |  |
| 🛠 Report 🔹                                                |    | ٥                                                      |  |
| 🛗 Calendario                                              |    |                                                        |  |
| 🕞 Argomenti 🔹                                             |    |                                                        |  |
| Documenti ed Eventi 🔹                                     |    |                                                        |  |
| 🕿 Scrutinio 🔹                                             |    |                                                        |  |
| 🔉 Colloqui                                                |    |                                                        |  |
| 🔳 Bacheche della scuola                                   |    |                                                        |  |
| -                                                         |    |                                                        |  |

8) Terminate le operazioni, inserire il verbale e il file pdf dei consigli orientativi sul registro elettronico in documenti ed eventi, per classe.